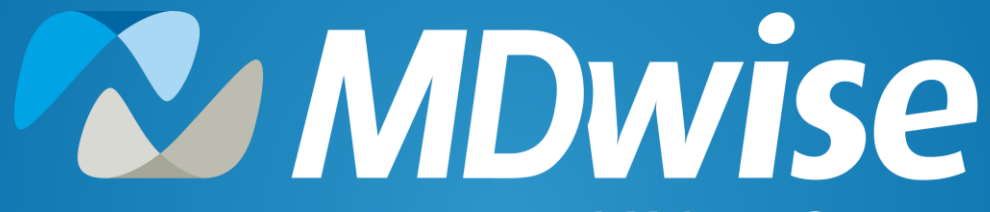

A McLaren Company

2023 IHCP Works Seminar MProvider Connect

**Presented by: Lauryn Swift** 

Providing health coverage to Indiana families since 1994

## **About MDwise**

#### **Our Mission**

MDwise provides high-quality, affordable health care services and improves the well-being of our members by bringing together exceptional employees, community leaders and health care professionals

- MDwise is local and Indiana's only non-profit, provider-sponsored health plan
- Owned by McLaren Health Care Corporation, a provider-owned, not-for-profit integrated health system with multi-state experience committed to better serving Hoosier families
- MDwise administers Medicaid and Medicare programs throughout Indiana to ensure all families receive high-quality and affordable health care
- MDwise has a large network of doctors, specialists and hospitals throughout Indiana

### Agenda

- What is MProvider Connect
- How to register for MProvider Connect
- How to use MProvider Connect
- Case Communication
- Benefits of MProvider Connect

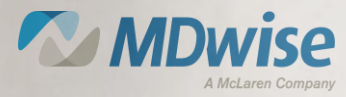

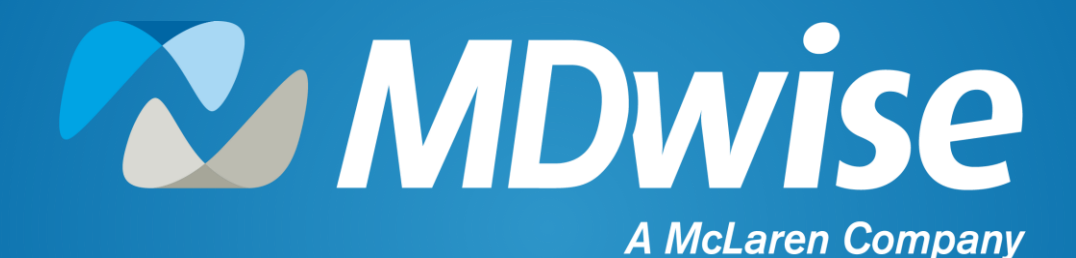

## What is MProvider Connect?

Providing health coverage to Indiana families since 1994

- MProvider Connect is an online tool that allows providers to submit enrollment requests with Mdwise
- MProvider Connect will replace the existing provider enrollment process of emailing prenrollment@mdwise.org and will still provide providers with a case number for every submission for tracking purposes

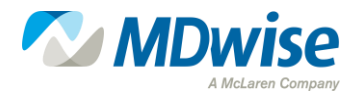

- Request participation in MDwise networks
- Enroll new practitioners and facilities
- Add locations to existing practitioners
- Update provider demographics
- Disenroll practitioners or terminate locations
- Submit inquiries to MDwise Provider Enrollment
- Check status of previously submitted inquiries

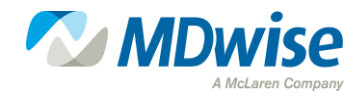

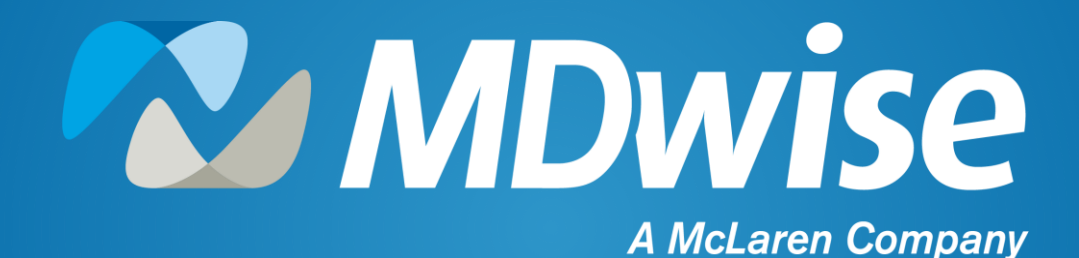

## How to Register for MProvider Connect

Providing health coverage to Indiana families since 1994

#### Where To Find MProvider Connect

- To access MProvider Connect, you can go to our website under <u>For Providers | Mdwise</u>
- From there, select 'Become an MDwise Provider'

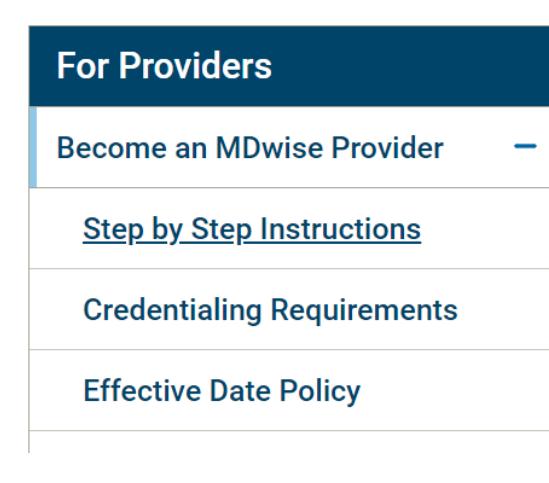

#### Become an MDwise Provider

Please refer to the **step-by-step instructions** to assist you with enrolling in the MDwise network. Once you complete the applicable IHCP MCE Enrollment forms and compile the required documents, submit them to our MDwise Provider Enrollment via our online **MProvider Connect** tool. Account registration is required prior to submitting new enrollments or updates.

Additional options to submit enrollment forms include email, fax or mail, but the preferred option is through MProvider Connect.

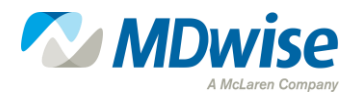

#### **Step I: Go to MProvider Connect**

• Link to MProvider Connect: Login (site.com)

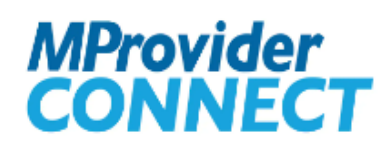

Create an Account

| Username   |                       |  |
|------------|-----------------------|--|
| Password   |                       |  |
| 1 335/1010 |                       |  |
|            | Login                 |  |
|            |                       |  |
|            | Forgot your password? |  |

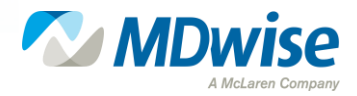

#### **Step 2: Click Create an Account**

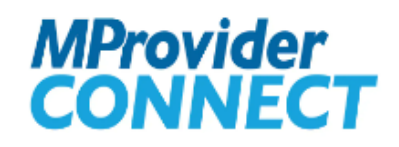

Create an Account

| Username |               | Create an Account |
|----------|---------------|-------------------|
| Password |               |                   |
|          | Log in        |                   |
| Forgot y | our password? |                   |
|          | •             |                   |

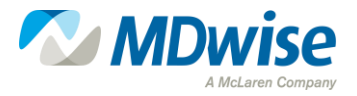

#### **Step 3: Enter Contact Information**

 MProvider contact registration is available for groups with an existing MDwise Agreement and groups requesting new contracts

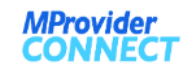

|   | Phone      |
|---|------------|
|   |            |
|   |            |
|   | * TIN      |
|   | EIN SSN    |
|   | Group Name |
|   |            |
|   | * Email    |
| • |            |
|   | ▼          |

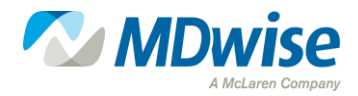

#### **Can't Find Your Tax ID?**

 If a Tax ID is not found in the 'TIN' search field, the contact must send an email to prregistration@mdwise.org for the account to be added

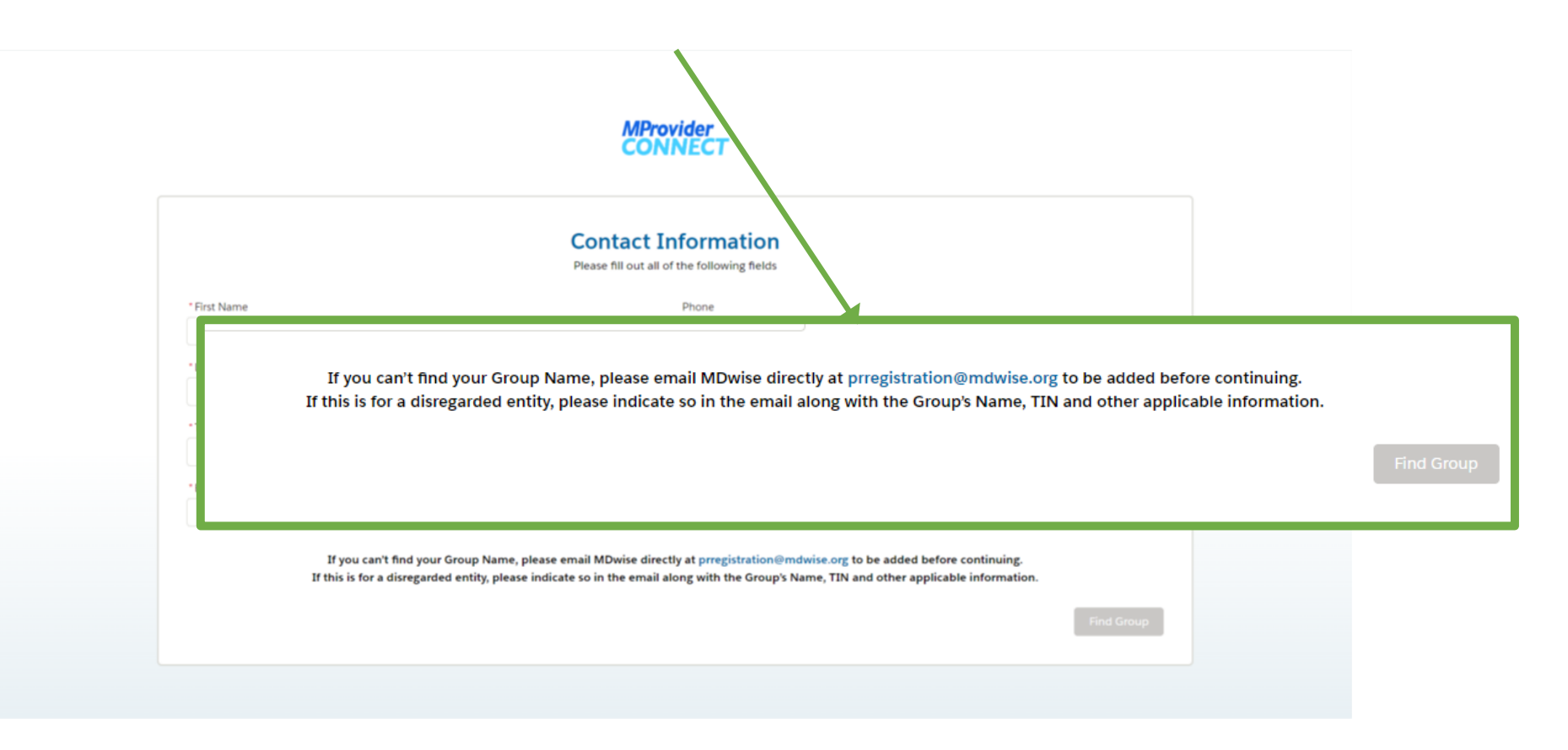

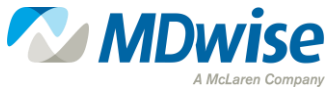

#### **Step 4: Confirmation Email**

 Once the registration is submitted, the contact will receive confirmation in addition to a welcome email containing a link to verify their new account

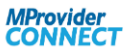

| You should receiv | e an email to setup your credentials to continue with the submission process.                                                                                                    |
|-------------------|----------------------------------------------------------------------------------------------------|
|                   | Your username is                                                                                                    |
|                   |                                                                                                    |
|                   |                                                                                                    |
|                   | France MD with Des Franklus and Graduite and                                                                                                    |
|                   | Date: Wed, Jul 26, 2023 at 1:45 PM                                                                                                    |
|                   | Subject: Sandbox: Welcome to MDwise                                                                                                    |
|                   | To:                                                                                                    |
|                   |                                                                                                    |
|                   | Hi Test,                                                                                                    |
|                   | Thanks for creating your MDwise group account. Please click <u>here</u> to finish your account setup.                                                                                                    |
|                   |                                                                                                    |
|                   | Your username is gmail.com.mdwise                                                                                                    |
|                   | Or use the following URL if the link does not work : <a href="https://mclarenhealthcareuat.sandbox.my.site.com/mdwise/s/setup-password?">https://mclarenhealthcareuat.sandbox.my.site.com/mdwise/s/setup-password?</a> |
|                   | token=7f1b220490b96d1b64769951d53230d0db5c9a513fa656f71a0595002090515a6969d265d3816b2130ad23742bbffa4897c4f3f2ca029223c4fe79119                                                                                        |
| 10                | MDwico                                                                                                    |

McLaren Compan

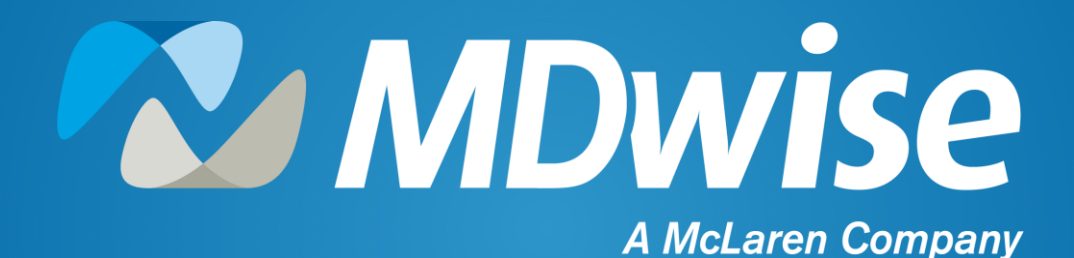

## How to use MProvider Connect

Providing health coverage to Indiana families since 1994

#### **MProvider Connect Login Important Information**

- Important Information statements appear upon each login attempt
- These messages will change periodically to fit the current MDwise provider-related initiatives

| MProvider<br>CONNECT            |                                                                                                    |                          |                      |            |  |  |
|---------------------------------|----------------------------------------------------------------------------------------------------|--------------------------|----------------------|------------|--|--|
|                                 |                                                                                                    | Contact Information      | ×                    |            |  |  |
|                                 | broup                                                                                                    | Important Information    |                      |            |  |  |
| First Name<br>Test<br>Last Name | Name         Our records show that it's time for you to complete Culturally and Linguistically Appropriate Services           Ist         (CLAS) training. Please click here WISEinstitute   MDwise complete the training, sign and send back<br>the attestation within 60 days of this notice. This is a yearly requirement for MDwise providers.<br>We appreciate your partnership, MDwise Provider Relations. |                          |                      |            |  |  |
| Test                            |                                                                                                    |                          | Close SSN Mar        | age Groups |  |  |
|                                 |                                                                                                    | Test Account             |                      |            |  |  |
| Pronoun                         |                                                                                                    | Email                    |                      |            |  |  |
| Select a pronoun                |                                                                                                    | <b>•</b>                 |                      |            |  |  |
| Request New Con                 | tract                                                                                                    | Add Facility or Provider | Update Provider Info |            |  |  |
|                                 |                                                                                                    |                          |                      |            |  |  |

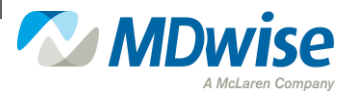

#### **Contact Information**

 The Contact Information landing page allows the users to update their profile, submit new requests and verify the status of the cases they submitted through MProvider Connect

MProvider

ONNECT

| rt Name                | Group<br>Test Account |                |                       |
|------------------------|-----------------------|----------------|-----------------------|
| st Namo                | Test Account          | ▼              |                       |
| st Name                |                       |                |                       |
| schalle                |                       | Phone          |                       |
| Test                   |                       |                |                       |
| st Name                |                       | TIN            |                       |
| Test                   |                       | 77-7777777     | EIN SSN Manage Group  |
| le                     |                       | Group Name     |                       |
| Provider Relations Rep |                       | Test Account   |                       |
| pnoun                  |                       | Email          |                       |
| Select a pronoun       | ▼                     |                |                       |
| Doquest New Contract   | Add Escilit           | nu ar Bravidar | Lindata Dravidar Info |
| Request New Contract   |                       |                |                       |
| Remove Provider        | Inc                   | quiry          | View Status           |

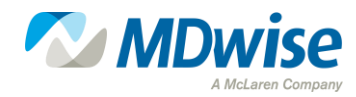

[→ Logout

#### **Group Affiliations**

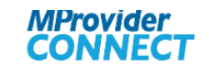

| •                                           |
|---------------------------------------------|
|                                             |
| Phone                                       |
|                                             |
| TIN                                         |
| 77-7777777     EIN     SSN     Anage Groups |
| Group Name                                  |
| Test Account                                |
| Email                                       |
|                                             |
| EIN SSN & Manage Groups                     |
| fo                                          |
|                                             |
|                                             |
|                                             |

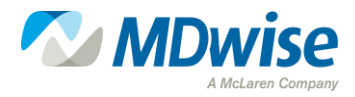

[→ Logout

#### **Managing Group Affiliations**

- By selecting "Manage Groups," the contact can add additional group TINs to their profile
- The contact can then use the drop-down to choose which group they wish to submit the request

|           |                | Phone          | 9                  | <u>×</u>                |  |
|-----------|----------------|----------------|--------------------|-------------------------|--|
|           |                | Manage your g  | Manage your groups |                         |  |
|           | TIN            |                | Add EIN SSN        | N Manage Groups         |  |
| Rep       | Group Name     | ∽ TIN          | ~                  |                         |  |
|           | 1 Test Account | 777777777      | Delete             |                         |  |
| quest New | Contract       | Group          | ct Information     |                         |  |
|           |                | Test Account   | •                  |                         |  |
|           |                | ✓ Test Account | TIN                |                         |  |
|           |                |                | 77-7777777         | EIN SSN & Manage Groups |  |
| 10        |                |                | Group Name         |                         |  |

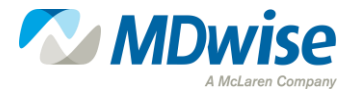

#### **Request New Contract**

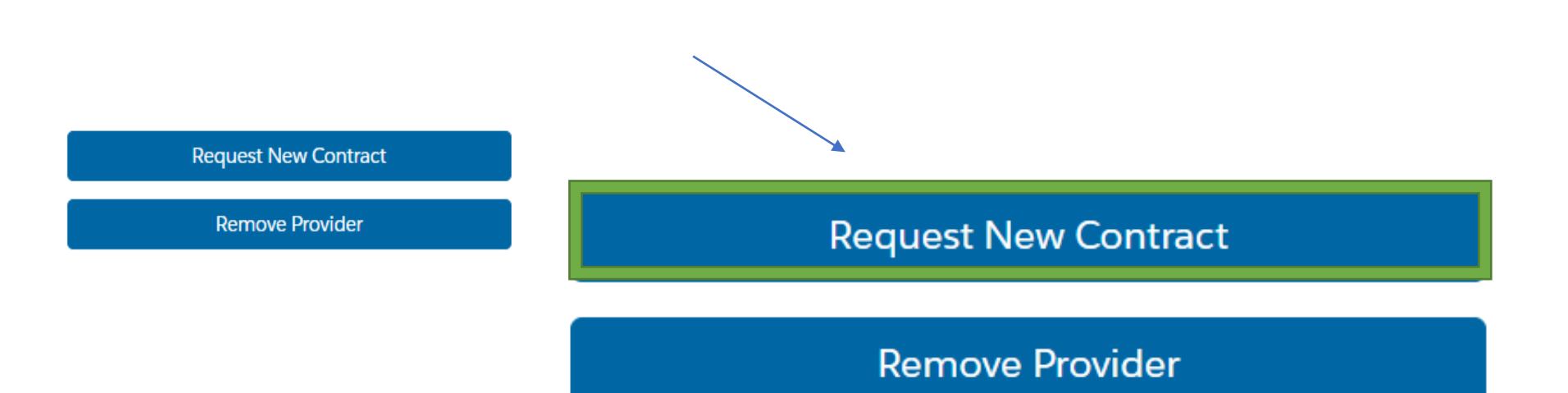

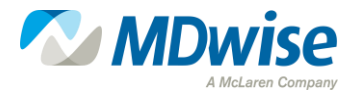

#### **Request New Contract**

#### New contract requests for Practitioner and Hospital/Ancillary Participation require all the relevant documents listed in the Network Participation Request process

#### New Contract Request

Please review the document checklist to ensure all necessary documents are submitted.

Practitioner Participation Document Requirements

- IHCP MCE Practitioner Enrollment Form
- Collaborative/Supervisory Agreement (1)
- CAQH Proview Online Application, if not currently enrolled
- · For more information about the CAQH Application please visit MDwise.org
- Form W-9
- Disclosure Ownership and Interest Form (required for brand new contacts)
- Attestation must be signed no more than 365 calendar days prior to application submission.

> Hospital/Ancillary Participation Document Requirements

> Upload Documents

> Additional Notes

Submit

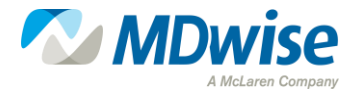

#### **Add Facility or Provider**

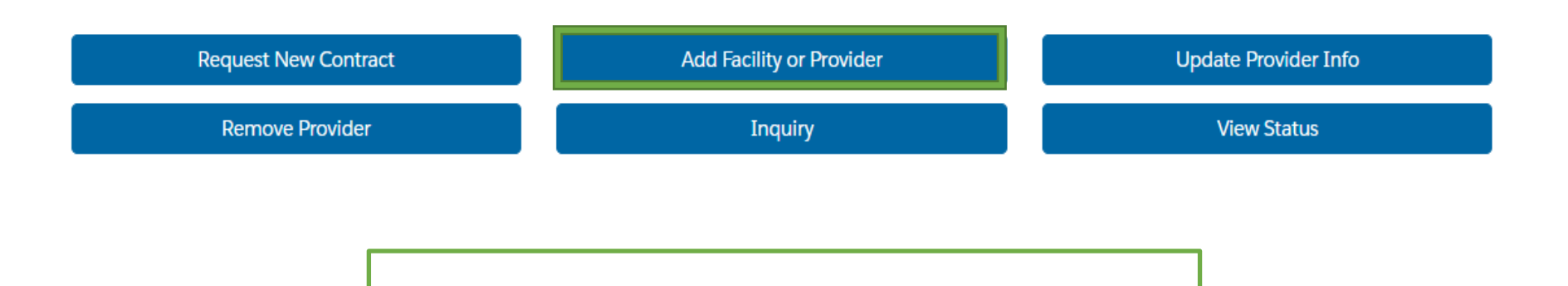

Add Facility or Provider

Inquiry

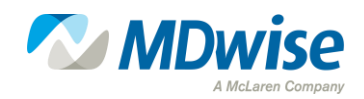

#### **Existing Contracts: Add Facility or Practitioner**

- Documentation submission requirements are dependent on the type of provider enrollment

   Limit of ten documents can be uploaded at 2MB each
- Users can upload all documentation in the initial request

| Add Facility or Provider                                                                          |                         |
|---------------------------------------------------------------------------------------------------|-------------------------|
| Please submit the MCE Hospital/Ancillary Provider Enrollment and Credentialing Form or MCE Practi | tioner Enrollment Form. |
| e of provider you are enrolling                                                                   |                         |
| elect an Option                                                                                   |                         |
| > Upload Documents                                                                                |                         |
| <ul> <li>Additional Notes</li> </ul>                                                              |                         |
|                                                                                                   |                         |
|                                                                                                   |                         |
|                                                                                                   |                         |
| Requested Effective Date (MM/DD/YYYY) 0                                                           |                         |
|                                                                                                   | 曲                       |
|                                                                                                   |                         |
|                                                                                                   | Submit                  |
|                                                                                                   |                         |

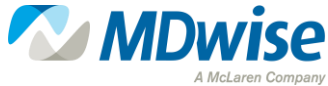

#### **Case Practitioners**

# Users can add one (1) to four (4) practitioners within each submission

| Add Facility or Prov<br>Please submit the MCE Hospital/Ancillary Provider Enrollment and Crede  | vider<br>lentialing For | rm or MCE Practitioner  | Enrollment Form.                  |                              |                             |                    |            |
|-------------------------------------------------------------------------------------------------|-------------------------|-------------------------|-----------------------------------|------------------------------|-----------------------------|--------------------|------------|
| Type of provider you are enrolling<br>Practitioner                                              |                         |                         |                                   | •                            |                             |                    |            |
| ✓ Add Practitioner Enter the information for each practitioner you <sup>4</sup>                 |                         | Please submit the MCE F | Ad<br>lospital/Ancillary Provider | d Facility or Provide        | er<br>aling Form or MCE Pra | actitioner Enrolln | nent Form. |
| Practitioner First ∨       Practitioner Last N ∨       NPI         1       Test       000000000 | √ Ad                    | d Practitioner          | nter the information for e        | ach practitioner you're enro | olling up to a max of 4.    |                    | +          |
| > Upload Documents                                                                              | 1                       | Practitioner First 🗸    | Practitioner Last 🗸               | NPI ~                        | Type<br>PMP                 | •                  | 8          |
| > Additional Notes                                                                              | R¢ 2                    | Test                    | Test2                             | 0000000001                   | Specialist                  | •                  | -          |
|                                                                                                 | pr 3                    | Test                    | Test3                             | 0000000002                   | Both                        | •                  | -          |
|                                                                                                 | 4                       | Test                    | Test4                             | 0000000003                   | Specialist                  | •                  | _          |
|                                                                                                 |                         |                         |                                   | Cancel Save                  |                             |                    | Submit     |

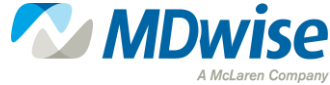

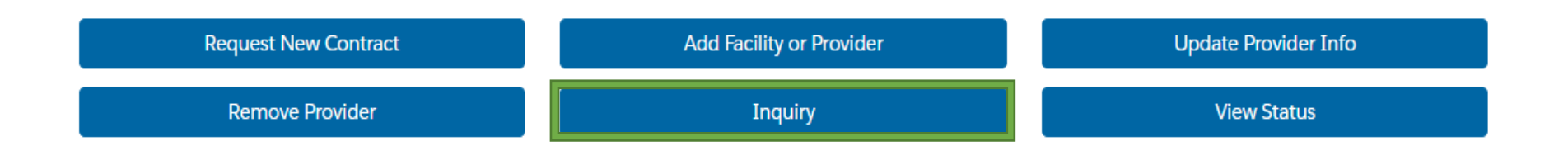

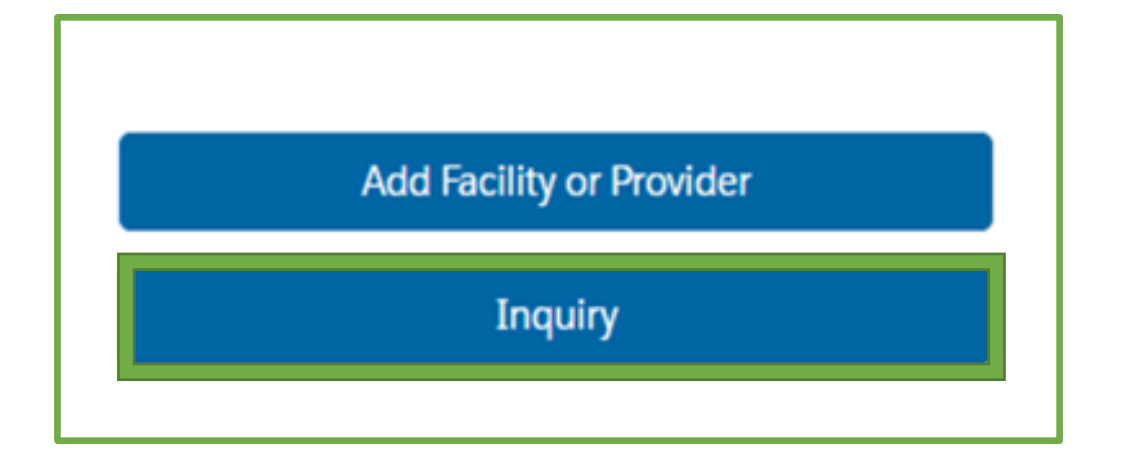

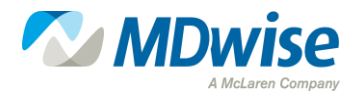

#### **General Inquiry Requests**

# General inquiries do not require documents to be uploaded, but in some cases, it may help or be needed.

| Inquiry                                                                                                    |  |
|----------------------------------------------------------------------------------------------------|--|
| * Please submit your inquiry:                                                                                                    |  |
| Upload Documents                                                                                                    |  |
| Suggested file types are .doc, .docx, .xls, .xlsx, .ppt, .pptx, .zip, .zipx, .pdf, .gif, .jpg, .jpeg, .png<br>and each file must be smaller than 2mb in size. |  |
| Attachments                                                                                                    |  |
| 1 Upload Files Or drop files                                                                                                    |  |

Submit

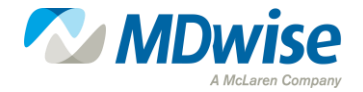

#### **Existing Practitioner and Facility Updates**

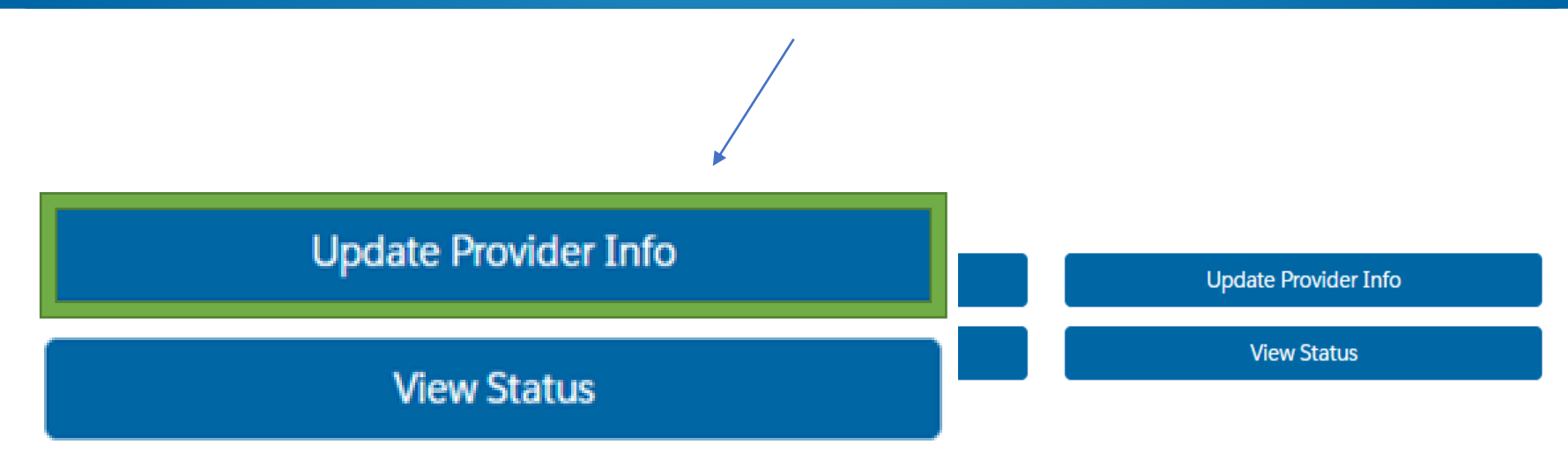

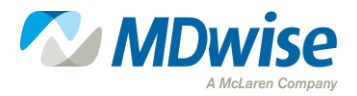

#### **Existing Practitioner and Facility Updates**

Update requests can be submitted for basic updates

 For example, name changes can be documented in the detail text box, in addition to extensive changes submitted on an MCE Universal Enrollment Form

Update Provider Info

Please submit the MCE Practitioner Enrollment Form for update requests.

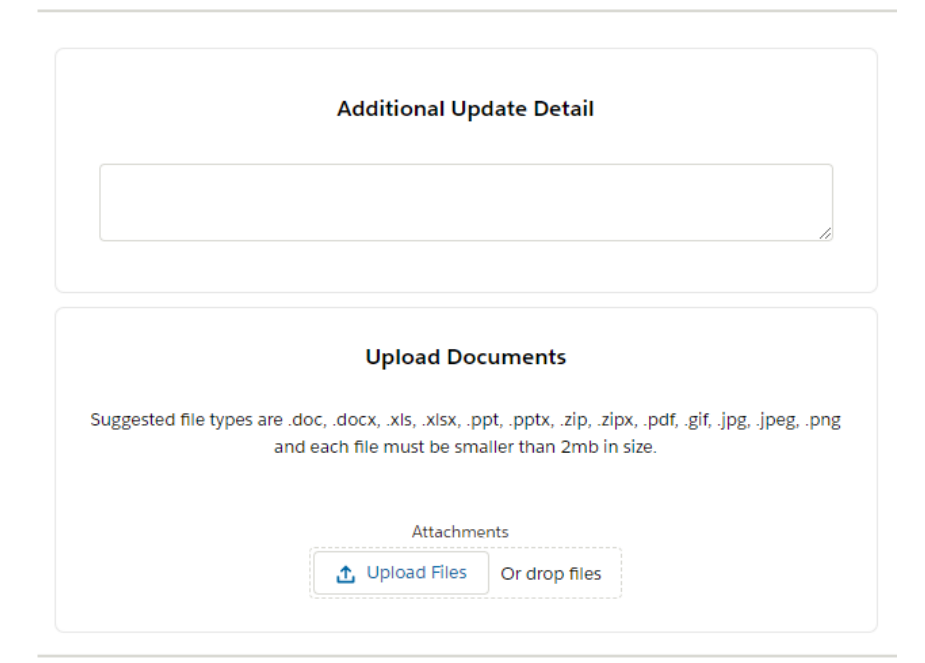

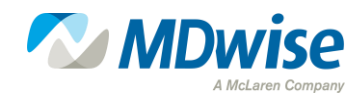

#### **Disenrollment and Termination Requests**

**Request New Contract** 

**Remove Provider** 

**Request New Contract** 

**Remove Provider** 

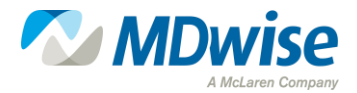

#### **Disenrollment and Termination Requests**

- Submissions to remove a provider from the network or transition from a PMP to a specialist are submitted through the "Remove Provider" option
- Disenrolling PMPs are encouraged to name a default PMP to transition existing members

| For disenrolling PMPs, please submi<br>bers to, the ne<br>*Current Provider | Remove Provide<br>t a letter indicating where to<br>w provider's Name, NPI, LPI | er<br>o move the current pr<br>and the effective da | For disenrolling PMPs, please subm<br>bers to, the ne | Remove Provid<br>it a letter indicating where<br>w provider's Name, NPI, LI | der<br>to move the current provide<br>PI and the effective date. | 's assigned mem- |
|-----------------------------------------------------------------------------|---------------------------------------------------------------------------------|-----------------------------------------------------|-------------------------------------------------------|-----------------------------------------------------------------------------|------------------------------------------------------------------|------------------|
|                                                                             |                                                                                 |                                                     | Test Account                                          |                                                                             |                                                                  |                  |
| En                                                                          | ter the new PMP's infor                                                         | mation                                              | Er                                                    | nter the new PMP's info                                                     | ormation                                                         |                  |
| New Provider                                                                |                                                                                 | NPI                                                 | New Provider                                          |                                                                             | NPI                                                              |                  |
| Optional                                                                    | Optional                                                                        |                                                     | Test                                                  | 00000                                                                       | 00000                                                            |                  |
| Group LPI                                                                   | E                                                                               | Effective Date (MM/DD/                              | Group LPI                                             |                                                                             | Effective Date (MM/DD/YYYY)                                      |                  |
| Optional                                                                    | Optional                                                                        |                                                     | 000000000                                             | 8/1/2                                                                       | 023                                                              | <b></b>          |
|                                                                             | Additional Update De                                                            | tail                                                |                                                       | Additional Update D                                                         | Detail                                                           |                  |
|                                                                             |                                                                                 |                                                     |                                                       |                                                                             |                                                                  | Submit           |
| P.                                                                          |                                                                                 |                                                     | Submit                                                | 1 2                                                                         |                                                                  |                  |

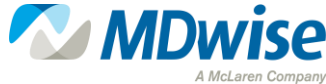

#### **Case Numbers and View Status Ability**

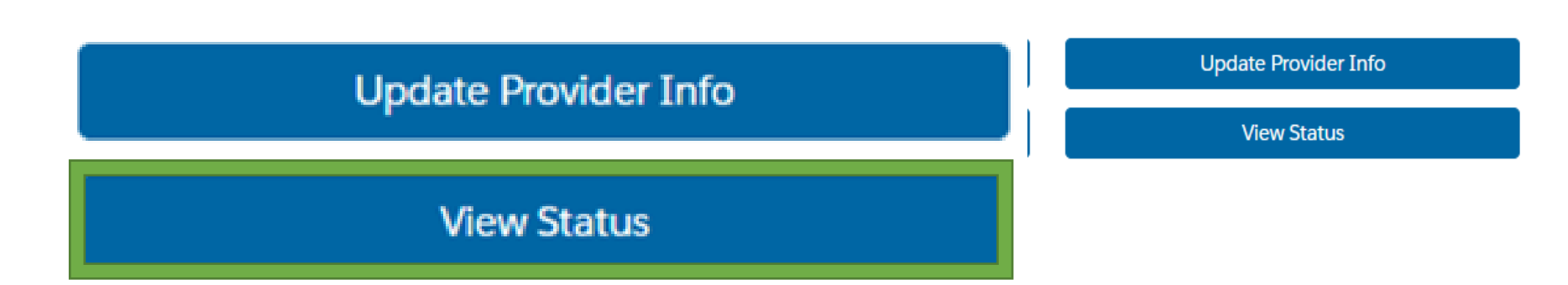

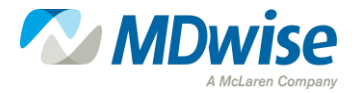

#### **Case Numbers and View Status Ability**

 Users can select the "View Status" option from the menu to view all cases submitted by the user

|            |                  |          |                    |                           |            |                     | CON     | NECT                    |              |                        |                                     | [→  |
|------------|------------------|----------|--------------------|---------------------------|------------|---------------------|---------|-------------------------|--------------|------------------------|-------------------------------------|-----|
|            |                  |          | Vie                | w Status                  | ]          |                     |         |                         |              |                        |                                     |     |
| se Number  | ✓ Case Status    | √ Submis | My Si<br>sion Date | ubmissions<br>/ Case Type | v          | Practitioner Name V | Creden  | tialing Status $\sim$   |              |                        |                                     |     |
| 00001146   | Pending          | May 23   | 2023               | General Inquir            | ies        |                     |         |                         |              |                        |                                     |     |
| 00001148   | Pending          | May 23,  | 2023               | Disenrollment             |            |                     |         |                         |              |                        |                                     |     |
| 00001147   | Pending          | May 23,  | 2023               | Demographic/              | Panel Inqu |                     |         |                         |              | EIN                    | SSN Ja Manage G                     | àrc |
| v 00001145 | Work In Progress | May 23,  | 2023               | Existing - Add            | Provider   |                     |         |                         |              |                        |                                     |     |
|            |                  |          |                    |                           |            | Ororo Munroe        | Credent | ialing in Progress      | es           |                        |                                     |     |
|            |                  |          |                    |                           |            | Anna Marie LeBeau   | Credent | iating in Progress      |              |                        |                                     |     |
|            |                  |          |                    |                           |            | Hank Pirrum         | Credent | ialing in Progress      |              |                        |                                     |     |
|            |                  |          |                    |                           |            | James Dean          | Credent | ialing in Progress      |              |                        | Ipdate Provider Info<br>View Status |     |
|            |                  |          | Case Numb          | er ∨ C                    | ase Status | ✓ Submission Date   | ~       | Case Type               | ✓ Practition | ner <mark>N</mark> ame | ✓ Credentialing Status              | s   |
|            |                  |          | ~ 0000             | 1145 P                    | ending     | May 23, 2023        |         | Existing - Add Provider |              |                        | 0 0.000 0.000 0.000                 |     |
|            |                  |          |                    |                           |            |                     |         |                         | Ororo Mu     | inroe                  |                                     |     |
|            |                  |          |                    |                           |            |                     |         |                         | James De     | an                     |                                     |     |
|            |                  |          |                    |                           |            |                     |         |                         | Hank Pin     | m                      |                                     |     |
|            |                  |          |                    |                           |            |                     |         |                         | Anna Ma      | rie LeBeau             |                                     |     |

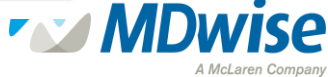

#### **Case Numbers and View Status Ability**

• Users who have submitted requests can also view the individual open submissions below the action buttons

|                          |                       | MProvider<br>CONNECT     |                                 | [+ Logo              |  |  |  |
|--------------------------|-----------------------|--------------------------|---------------------------------|----------------------|--|--|--|
|                          | Con                   | tact Information         |                                 |                      |  |  |  |
|                          | Group<br>Test Account |                          | •                               |                      |  |  |  |
| rst Name                 |                       | Phone                    |                                 |                      |  |  |  |
| Test                     |                       |                          |                                 |                      |  |  |  |
| ist Name                 |                       | TIN                      |                                 |                      |  |  |  |
| Test                     |                       | 77-7777777               | EIN SSN                         | Manage Groups        |  |  |  |
| itle                     |                       | Group Name               |                                 |                      |  |  |  |
| Provider Relations Rep   |                       | Test Account             |                                 |                      |  |  |  |
| ronoun                   |                       | Email                    |                                 |                      |  |  |  |
| Select a pronoun         |                       | ▼ lauryn.gooch@gma       | ill.com                         |                      |  |  |  |
|                          |                       |                          |                                 |                      |  |  |  |
| Request New Contract     |                       | Add Facility or Provider | Update Pr                       | ovider Info          |  |  |  |
| Remove Provider          |                       | Inquiry                  | View                            | View Status          |  |  |  |
|                          |                       |                          |                                 |                      |  |  |  |
|                          |                       |                          |                                 |                      |  |  |  |
| Case Number 🗸 Case State | us 🗸 Submission Da    | ite 🗸 Case Type          | $\sim$ Practitioner Name $\sim$ | Credentialing Status |  |  |  |
| v 00001145 Pending       | May 23, 2023          | Existing - Add Prov      | ider                            |                      |  |  |  |
|                          |                       |                          | Ororo Munroe                    |                      |  |  |  |
|                          |                       |                          | James Dean                      |                      |  |  |  |
|                          |                       |                          | Hank Pimm                       |                      |  |  |  |
|                          |                       |                          |                                 |                      |  |  |  |
|                          |                       |                          | Anna Maria Loffensi             |                      |  |  |  |

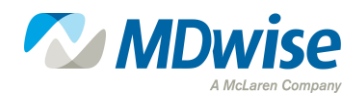

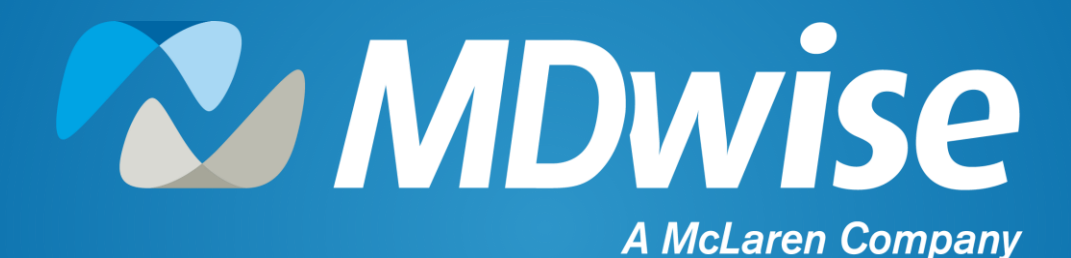

## **Case Communication**

Providing health coverage to Indiana families since 1994

#### **Case Communication**

- To increase communication and collaboration, the MDwise enrollment team can correspond via email with the contact that has submitted the case
- Contacts that have submitted cases may receive communication via email from MDwise Enrollment.

 ${\rm \circ}$  Some examples include:

- Details on submitted cases
- Case Status
- Communication regarding cases

![](_page_33_Picture_7.jpeg)

#### **Communication Example – Case Details**

From: noreply@salesforce.com <noreply@salesforce.com > on behalf of Sent: Friday, June 16, 2023 1:28 PM To: . Subject: Case 00002090

CAUTION: This email originated from outside of the organization. Do not click links or open attachments unless you recognize the sender and know the content is safe.

Dear,

Please find below details of your submission ticket:

Ticket ID : 00002090

Ticket Opened : 6/16/2023

Status : Pending

![](_page_34_Picture_8.jpeg)

#### **Communication Example – Case Status**

#### Dear (

Please find below details of your submission ticket:

Ticket ID :

Ticket Opened :

Status : Closed

is not an active provider for MDwise. Please submit enrollment application to become a participating provider.

#### https://www.mdwise.org/for-providers/become-a-provider

MDwise has no Contract on file for tax id; Please submit; MCE Practitioner Enrollment form; IHCP Provider Ownership and Managing Individual Maintenance Form; W-9

Currently only participating providers may create a MDwise Provider Portal account. If you would like to become a participating provider please visit our website for step by step instructions => https://www.mdwise.org/for-providers/become-a-provider/step-by-step-instructions If you have questions regarding this communication or any of the MDwise Participation Policies, please call our Provider Relations line at 317-822-7300 Option 1 or email prenrollment@mdwise.org. Thank you, MDwise Provider Relations

![](_page_35_Picture_10.jpeg)

#### **Communication Example**

From: <u>noreply@salesforce.com</u> <<u>noreply@salesforce.com</u>> On Behalf Of MDwise Pre Enrollment

Sent:

To

Subject: Case

**CAUTION:** This email originated from outside the organization. Do not click links or open attachments unless you recognize the sender and know the content is safe.

Dear

Ticket ID :

Per Ticket#

we don't enroll this type of provider (OPR) see attachment]

If you have questions regarding this communication or any of the MDwise Participation Policies, please call our Provider Relations line at 317-822-7300 option 1 or email prenrollment@mdwise.org.

Thank you for servicing our members,

MDwise Provider Relations

![](_page_36_Picture_13.jpeg)

![](_page_37_Picture_0.jpeg)

## **Benefits of MProvider Connect**

Providing health coverage to Indiana families since 1994

#### **Benefits of MProvider Connect**

- Creates transparency for providers
- Is a self-service tool
- Secure online tool for document submission
- Better communication within each case
- Turnaround time remains 30 days

![](_page_38_Picture_6.jpeg)

#### **Helpful Resources**

IHCP Provider Portal Login Page

Provider Enrollment Become a Provider

MDwise Provider Portal Login Page

Provider Customer Service Unit (PCSU) 1-833-654-9192

![](_page_39_Picture_5.jpeg)

#### **MDwise Provider Relations Team**

![](_page_40_Figure_1.jpeg)

41

| Region I            | Region 4                  |
|---------------------|---------------------------|
| Danyelle Pittman    | Joy Diarra                |
| dpittman@mdwise.org | jdiarra@mdwise.org        |
| 317-719-5377        | 317-619-5622              |
| Region 2            | Region 5                  |
| Amy Kerr            | LeAnne Ramsey             |
| akerr@mdwise.org    | Iramsey@mdwise.org        |
| 317-741-4352        | 317-460-4697              |
| Region 3            | Region 6                  |
| Lauryn Gooch        | Chris Bryant              |
| lgooch@mdwise.org   | <u>cbryant@mdwise.org</u> |
| 317-460-3419        | 317-517-4776              |

#### Click <u>here</u> to find our map online.

🔀 = MDwise Medicare Advantage Plan Available

![](_page_40_Picture_5.jpeg)

#### **MDwise Provider Relations Team**

#### **PROVIDER GROUP REPRESENTATIVES**

| Tonya Trout                                               | Provider Groups                                                                                                    |  |  |  |  |
|-----------------------------------------------------------|----------------------------------------------------------------------------------------------------|--|--|--|--|
| ttrout@mdwise.org<br>317-766-0505                         | Ascension St. Vincent<br>Franciscan Alliance<br>Beacon<br>Union<br>Parkview<br>Home Health and Hospice<br>Skilled Nursing Facilities (SNFs)                      |  |  |  |  |
| LaToya Robertson<br>Irobertson@mdwise.org<br>317-552-8420 | <b>Provider Groups</b><br>Federally Qualified Health Centers (FQHCs)<br>Rural Health Center (RHCs)<br>Community Mental Health Centers (CMHCs)<br>Eskenazi Health |  |  |  |  |
| Amanda Deaton<br>adeaton@mdwise.org<br>317-914-5953       | Provider Groups<br>DME and HME<br>Laboratory Services<br>Dialysis Clinics<br>American Health Network<br>Out of State Providers                                   |  |  |  |  |

#### **PROVIDER RELATIONS LEADERSHIP**

#### **Josh Burger**

Director of Provider Relations jburger@mdwise.org 317-460-4510

![](_page_41_Picture_6.jpeg)

# Thank you!

![](_page_42_Picture_1.jpeg)

## **QUESTIONS?**

![](_page_43_Picture_1.jpeg)

![](_page_43_Picture_2.jpeg)